# **Cancelling or Deleting Sections**

How to Cancel a Section How to Delete a Section

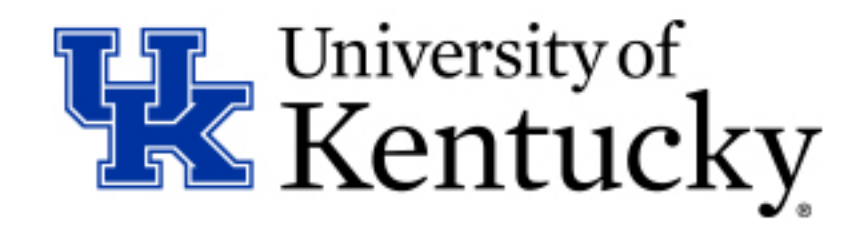

### **Cancelling versus Deleting a Section – What's the difference?**

**Cancelling** a Section means the Section will display in the myUK Course Catalog as cancelled. The section is not fully removed and will copy forward to the next like semester (ex. Fall to the next Fall, or Spring to the next Spring)

| SECTION       | N TYPE                                         | TIMES                  | LOCATION           | INSTRUCTOR      | OPEN SEATS |
|---------------|------------------------------------------------|------------------------|--------------------|-----------------|------------|
| SECTIO        | ON 001 CANCE                                   | LLED                   |                    |                 |            |
|               |                                                |                        |                    |                 |            |
| THIS C        | OURSE IS NOT                                   | ELIGIBLE FOR ONLI      | NE REGISTRATION BY | STUDENTS        |            |
| THIS C<br>001 | OURSE IS NOT<br>Recitation                     | F                      | NE REGISTRATION BY | STUDENTS<br>TBD | Check      |
| THIS C<br>001 | OURSE IS NOT<br>Recitation<br><u>In-Person</u> | F<br>8:00 am - 8:50 am | NE REGISTRATION BY | STUDENTS<br>TBD | Check      |

**Deleting** a Section means the Section will not be copied forward to the next like semester and will no longer display in the myUK Course Catalog.

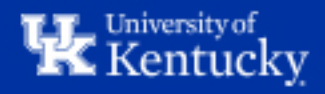

## How to: Cancel a Section

**<u>Step 1</u>**: Open the ZEVPLAN transaction in SAP.

🗙 ZEVPLAN - Event Planning

This will bring you to "Screen 1" of ZEVPLAN.

| Edit Event (               | Offering                                                                                                  |
|----------------------------|----------------------------------------------------------------------------------------------------|
|                            |                                                                                                    |
| <ul> <li>Module</li> </ul> | Organizational unit                                                                                       |
| Object abbr.               |                                                                                                    |
| Acad. Year                 | 2021 Acad Year 2020-2  Acad. Session 30 Spring Semester  Override Resource Conflicts!                     |
| 🛗 Offering                 |                                                                                                    |
|                            |                                                                                                    |
| Event Off                  | ering                                                                                                    |
| B SECanc Mod.(A            | Abbr) EventPkg EP ID Event Package (Description) Object ID Name Start Date End Date Mon Tues Wed Thurs Fi |
|                            |                                                                                                    |
|                            |                                                                                                    |

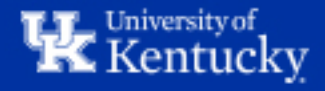

**Step 2**: Enter the course abbreviation in the "Object abbr." box, then select the Academic Year and Academic Session (Term) where you'd like to cancel the section.

When finished, click the "Offering" button to load the course.

| Edit Even                  | nt Offering                                                                                              |
|----------------------------|----------------------------------------------------------------------------------------------------|
|                            |                                                                                                    |
| <ul> <li>Module</li> </ul> | Organizational unit                                                                                      |
| Object abbr.               | ANT 160 DULTURAL DIVERSITY IN THE MODERN WORLD                                                           |
| Acad. Year                 | 2021 Acad Year 2020-2  Acad. Session 50 Summer Session  Override Resource Conflicts!                     |
| Cffering                   |                                                                                                    |
| 🖌 🔛 🌜                      | 🕈 Event Package / Events 🗋 Package/Event 🐨 Section Offering   🖆   🚔 🖶 👘 🏠 🍞 🔎 🖾 🖉 🧏   🕼                  |
| Event C                    | Offering                                                                                                 |
| 🚯 SECa Mod                 | I.(Abbr) EventPkg EP ID Event Package (Description) ObjectID Name Start Date End Date Mon Tues W Thurs F |
|                            |                                                                                                    |

**Note:** For course prefixes with only two characters (ex. "FR" or "CE"), you will need to double-space between the prefix and the course number. For example, FR 101 would be entered as "FR 101".

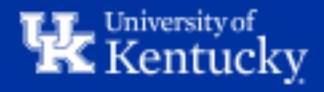

**<u>Step 3</u>**: Highlight the section you'd like to cancel by clicking anywhere on the line of that section, then click "Edit Event Package/Events".

| ۰M   | odule                                                                                              |           | ○ Orga        | nizational ur | nit                |                    |       |               |             |              |  |  |
|------|----------------------------------------------------------------------------------------------------|-----------|---------------|---------------|--------------------|--------------------|-------|---------------|-------------|--------------|--|--|
| Obje | ct abb                                                                                             | r. AN     | T 160         | CULTURAL      | DIVERSITY IN TH    | E MODERN WORLD     |       |               |             |              |  |  |
| Acad | rad. Year 2021 Acad Year 2020-2 ▼ Acad. Session 50 Summer Session ▼ ▼ Override Resource Conflicts! |           |               |               |                    |                    |       |               |             |              |  |  |
| ß    | Off                                                                                                | ering     | ,             | /             |                    |                    |       |               |             |              |  |  |
|      | <u>60</u>                                                                                          | Event     | : Package / E | vents 🗋 Pa    | ackage/Event) 📅 Se | ction Offering   🖆 |       | <b>I M</b> Ke | 7.12        |              |  |  |
|      | Ever                                                                                               | nt Offer  | ing           |               |                    |                    |       |               |             |              |  |  |
| 屘    | SECa                                                                                               | Mod.(Abbr | ) EventPkg    | EP ID         | Event Package (Des | cription)          |       | Object ID     | Name of the | e business e |  |  |
|      |                                                                                                    | ANT 160   | Section 210   | 97403018      | CULTURAL DIVERSI   | TY IN THE MODERN   | WORLD | 99728749      | Lecture AN  | Г 160 DL - I |  |  |
|      |                                                                                                    | ANT 160   | Section 211   | 97433409      | CULTURAL DIVERSI   | TY IN THE MODERN   | WORLD | 99728771      | Lecture AN  | T 160 DL - 1 |  |  |
|      |                                                                                                    | ANT 160   | Section 212   | 97433659      | CULTURAL DIVERSI   | TY IN THE MODERN   | WORLD | 99729195      | Lecture AN  | T 160 DL - 1 |  |  |
|      |                                                                                                    |           |               |               |                    |                    |       |               |             |              |  |  |

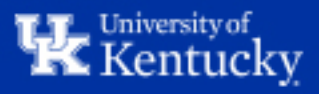

## **<u>Step 4</u>**: If the section has an assignment instructor and/or room, you will need to delete these resources to free them up for use by other sections.

To do this, highlight the Event and click "Edit Event".

| ent Package Info                                                             |                            |
|------------------------------------------------------------------------------|----------------------------|
| lain Info Wa                                                                 | aitlist Information        |
| vent Pkg. ID 97433659 Section 212 CULTURAL DIVERSITY IN THE MODERN WORLD Sta | andard Percentage 20       |
| ocation 10548782 DLMULTISITE Capacity Optimum Maximum Dis                    | abled 🗌                    |
| 10 / 10 Ma                                                                   | nual MoveUp                |
| WebRegistration Available                                                    |                            |
| nstructional Method ONLINE Fully online Section Cancelled                    |                            |
| Part of Term                                                                 |                            |
|                                                                              |                            |
| ection Changes Primary Instructor Assignment                                 |                            |
| Credit Hours Changed on By Primary Instructor Nath                           | an A. Congleton            |
| Title Changed on By as of                                                    | 06/11/2021                 |
| Change primary Instru                                                        | ictor                      |
|                                                                              |                            |
|                                                                              |                            |
|                                                                              |                            |
| 🗄 Get shared Event 🖉 Event 🗋 Create Event 🥫 Event 🐼 Display event 🛛 🚍 🛗 👘 🗠  | ]                          |
| eetPatt Event Start Date End Date Name of the business event Location Room   | MaxCap Instructor Schedule |
| 99729195 05/17/2021 08/11/2021 Lecture ANT 160 DL - Internet, web-based      | 30 Nathan A. Congleton     |
|                                                                              |                            |

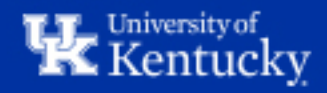

<u>Step 5</u>: Take a screenshot, or make a note of the Start Time, End Time, and days of the week the section was meeting – you will need to be able to fill these details back in.

Highlight the schedule elements line by clicking the grey radio button at the left, then click "Delete Row". This will remove the instructor and room from the course and is the only way to delete the room.

|       | B          | Ge   | nerate | Dates |    |            | Res    | et    |        |        |         |        |       |       |         |          |       |         |    |             |       |            |           |          |
|-------|------------|------|--------|-------|----|------------|--------|-------|--------|--------|---------|--------|-------|-------|---------|----------|-------|---------|----|-------------|-------|------------|-----------|----------|
|       | Sched.5    | emen | ts     |       |    |            |        |       |        |        |         |        |       |       |         |          |       |         |    |             |       |            |           |          |
|       | 🗟 Start Ti | me   | End Ti | ime   | м. | т., W.     | T., Fr | Sa S  | u OT ( | Instru | . Instr | uct.(/ | Ab    | Instr | uct.(N  | ame)     |       | I       | ns | Room(Abbr.) | Room  | n (Name)   |           | 1        |
|       | 15:00      |      | 9:00   |       | ✓  | <b>v v</b> |        |       | CP C   | ent 🔻  | CON     | GLET(  | ON    | Nath  | an A. ( | Congleta | on    |         |    | Rm.208      | White | hall Class | room Bldg | ⊢[       |
|       |            |      |        |       |    |            |        |       |        |        |         |        |       |       |         |          |       |         |    |             |       |            |           | <b>^</b> |
| Radio | o button   | ]    | D      | elete | Ro | w          |        |       |        |        |         |        |       |       |         |          |       |         |    |             |       |            |           |          |
|       |            |      |        |       |    | E          |        | iener | ate Da | tes    |         | F      | Reset |       |         |          |       |         |    |             |       |            |           |          |
|       |            |      |        |       | 5  | cnea.      | Eleme  | ints  |        |        |         |        |       |       |         |          | -     |         |    |             |       |            |           |          |
|       |            |      |        |       | 巴  | Start      | Time   | End   | t Time | м.     | T., V   | V. T   | Fr S  | Sa Su | OT (    | Instru   | . Ins | truct.( | Ab | Instruct.(N | lam   |            |           |          |
|       |            |      |        |       |    | 00:00      | )      | 00:   | 00     |        |         |        |       |       |         |          | •     |         |    |             |       |            |           |          |
|       |            |      |        |       |    |            |        |       |        |        |         |        |       |       |         |          |       |         |    |             |       |            |           |          |

Fill in the original Start and End time and days of the week, then click "Save" to return to Screen 2.

| ſ | Sched.Elements |            |          |              |     |    |   |    |    |    |          |    |              |      |
|---|----------------|------------|----------|--------------|-----|----|---|----|----|----|----------|----|--------------|------|
| I | 卧              | Start Time | End Time | м.           | т., | W. | т | Fr | Sa | Su | OT (Inst | ru | Instruct.(Ab | Inst |
| I |                | 15:00      | 19:00    | $\checkmark$ | ✓   | •  |   |    |    |    |          | •  |              |      |
| L |                |            |          |              |     |    |   |    |    |    |          |    |              |      |

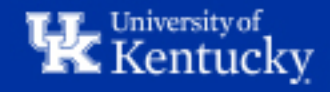

**<u>Step 6</u>**: On Screen 2, click the "Change Primary Instructor" button, then click "Delete Primary Instructor" and save.

| Primary Instructor Assign        | nment                                  |
|----------------------------------|----------------------------------------|
| Primary Instructor               | Nathan A. Congleton                    |
|                                  | as of 05/17/2021                       |
| Change primary                   | y Instructor                           |
|                                  |                                        |
|                                  |                                        |
| 🕞 Set/Change Primary Instructor  | ×                                      |
| Primary Instructor Selection     |                                        |
| Current Primary Instructor as of | 06/11/2021                             |
|                                  |                                        |
| Effective Date 06/11/            | 2021 Delete Primary Instructor         |
| Use dro                          | pdown to see list of valid Instructors |
|                                  |                                        |
|                                  |                                        |
|                                  |                                        |
| Drimony Instructor Assis         |                                        |
|                                  |                                        |
| Primary Instructor               |                                        |
|                                  | as of 05/17/2021                       |
| Change prima                     | ry Instructor                          |
|                                  |                                        |

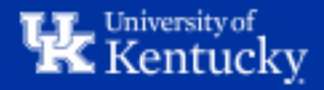

**Step 7**: Uncheck the "WebRegistration Available" box, then check the "Section Cancelled" box. Click "Save" to return to Screen 1.

| Event Package Info   |          |                |            |               |                 |                     |         |
|----------------------|----------|----------------|------------|---------------|-----------------|---------------------|---------|
| Main Info            |          |                |            |               |                 |                     | Waitlis |
| Event Pkg. ID        | 97433659 | Section 212    | CULTURAL D | IVERSITY IN T | HE MODERN WO    | ORLD                | Stand   |
| Location             | 10548782 | DLMULTISITE    |            | Capacity      | Optimum M       | aximum              | Disable |
|                      |          |                |            | _             | 10 / 1          | 0                   | Manua   |
|                      |          |                |            | WebRegistr    | ation Available |                     |         |
| Instructional Method | ONLINE   | E Fully online | •          | Section Can   | celled          | <ul><li>✓</li></ul> |         |
|                      |          |                |            | Part of Terr  | n               |                     |         |
|                      |          |                |            |               |                 |                     |         |

#### The section has now been cancelled.

| <ul> <li>Module</li> </ul> | ○ Organ            | nizational uni | t                   |                   |          |           |               |             |       |
|----------------------------|--------------------|----------------|---------------------|-------------------|----------|-----------|---------------|-------------|-------|
| Object abbr.               | ANT 160            | CULTURAL       | DIVERSITY IN THE    | MODERN WORLD      |          |           |               |             |       |
| Acad. Year                 | 2021 Acad Year     | 2020-2 🔻       | Acad. Session       | 50 Summer Session | •        | Over      | ride Resource | Conflicts!  |       |
| 🛗 Offering                 | ]                  |                |                     |                   |          |           |               |             |       |
| 🚱 🖯 🖉 E                    | vent Package / Eve | ents 🗋 Pao     | ckage/Event) 📅 Sec  | tion Offering     | <b>.</b> | <b>66</b> | 7. 2          |             |       |
| Event Off                  | ering              |                |                     |                   |          |           |               |             |       |
| B SECa Mod.(A              | bbr) EventPkg 🕇    | EP ID E        | Event Package (Desc | ription)          | (        | Object ID | Name of the   | business ev | vent  |
| - ANT 16                   | 50 Section 210     | 97403018 (     | CULTURAL DIVERSIT   | Y IN THE MODERN W | /ORLD 9  | 9728749   | Lecture ANT   | 160 DL - Ir | inter |
| ANT 16                     | 50 Section 211     | 97433409 (     | CULTURAL DIVERSIT   | Y IN THE MODERN W | /ORLD 9  | 9728771   | Lecture ANT   | 160 DL - Ir | inter |
| X ANT 16                   | 50 Section 212     | 97433659 (     | CULTURAL DIVERSIT   | Y IN THE MODERN W | /ORLD 9  | 9729195   | Lecture ANT   | 160 DL - Ir | inter |
|                            |                    |                |                     |                   |          |           |               |             |       |

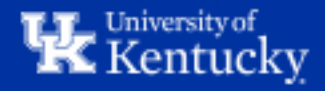

## How to: Delete a Section

**<u>Step 1</u>**: Highlight the section you'd like to delete and click "Edit Event Package/Events".

| <ul> <li>Module</li> </ul> | ◯ Orga                     | nizational un | it                |                  |          |               |              |            |
|----------------------------|----------------------------|---------------|-------------------|------------------|----------|---------------|--------------|------------|
| Object abbr.               | ANT 160                    | CULTURAL      | DIVERSITY IN T    | HE MODERN WORLD  | 1        |               |              |            |
| Acad. Year                 | 2021 Acad Year             | 2020-2 🔻      | Acad. Session     | 50 Summer Sess   | ion 🔹    | ✓ Overr       | ide Resource | Conflicts! |
| 🛗 Offering                 |                            |               |                   |                  |          |               |              |            |
| 🦨 📙 🥒 EV                   | vent Package / Ev          | ents 🗋 Pa     | ckage/Event) 📅 S  | ection Offering  |          | <b>- 61 (</b> | 7. 2         | - 16       |
| Event Off                  | ering                      |               |                   |                  |          |               |              |            |
| E SECa. Mod.(A             | bbr) EventPkg <sup>*</sup> | EP ID         | Event Package (De | scription)       |          | Object ID     | Name of the  | business e |
| ANT 16                     | 0 Section 210              | 97403018      | CULTURAL DIVERS   | ITY IN THE MODER | RN WORLD | 99728749      | Lecture ANT  | 160 DL - I |
| ANT 16                     | 0 Section 211              | 97433409      | CULTURAL DIVERS   | ITY IN THE MODER | RN WORLD | 99728771      | Lecture ANT  | 160 DL - 1 |
| ANT 16                     | 0 Section 212              | 97433659      | CULTURAL DIVERS   | ITY IN THE MODER | RN WORLD | 99729195      | Lecture ANT  | 160 DL - 1 |
|                            |                            |               |                   |                  |          |               |              |            |
|                            |                            |               |                   |                  |          |               |              |            |

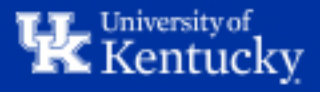

Step 2: Highlight the Event on Screen 2, then click "Delete Event".

| 😼 Ge     | t shared Event | t 🖉 Event 🗋 | Create Event | 📅 Event 🚱 Display event   🚔 🚍 🛗          |            |             |            |          |
|----------|----------------|-------------|--------------|------------------------------------------|------------|-------------|------------|----------|
| MeetP    | att Event      | Start Date  | End Date     | Name of the business event               | Location R | loom MaxCap | Instructor | Schedule |
| <b>V</b> | 99729196       | 05/17/2021  | 08/11/2021   | Lecture ANT 160 DL - Internet, web-based |            | 30          |            |          |
|          |                |             |              | ,                                        |            |             |            |          |

### Click "Yes" in the pop-up box.

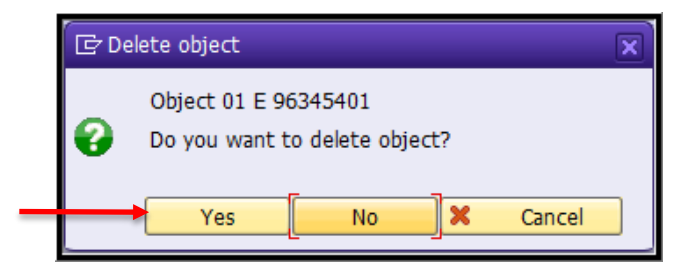

Once the event has been deleted, click "Save" to return to Screen 1.

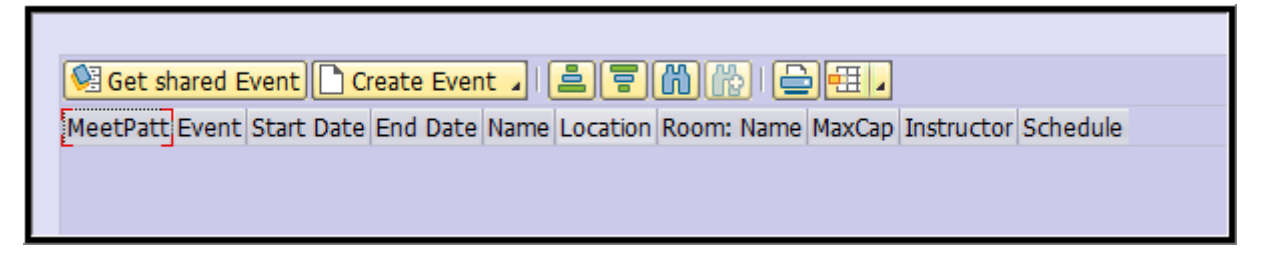

<u>Note</u>: It is important to delete the Event before deleting the Section because the Event will still exist in the backend and will sometimes cause issues if not properly deleted.

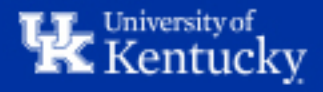

Step 3: Highlight the section on Screen 1, then click "Delete Section Offering".

| Module     Organizational unit                                                        |                                                                                |          |                   |         |                  |           |               |               |
|---------------------------------------------------------------------------------------|--------------------------------------------------------------------------------|----------|-------------------|---------|------------------|-----------|---------------|---------------|
| Object abbr.                                                                          | ANT 160 CULTURAL DIVERSITY IN THE MODERN WORLD                                 |          |                   |         |                  |           |               |               |
| Acad. Year                                                                            | 2021 Acad Year 2020-2 🔻 Acad. Session 50 Summer Session 💌 🐼 Override Resources |          |                   |         |                  |           | ride Resource | Conflicts!    |
| Cffering Offering                                                                     |                                                                                |          |                   |         |                  |           |               |               |
| 🚱 😓 🖉 Event Package / Events 🗋 Package/Event 🐨 Section Offering   🖆   🚔 🖶 🕅 🛞 🔽 🛛 🗏 🔎 |                                                                                |          |                   |         |                  |           |               |               |
| Event Offering                                                                        |                                                                                |          |                   |         |                  |           |               |               |
| 🗟 SECa Mod.(A                                                                         | bbr) EventPkg 🕇                                                                | EP ID    | Event Package (De | criptio | )                | Object ID | Name of the   | business even |
| ANT 16                                                                                | 0 Section 210                                                                  | 97403018 | CULTURAL DIVERSI  | TY IN 1 | HE MODERN WORLD  | 99728749  | Lecture ANT   | 160 DL - Inte |
| ANT 16                                                                                | 0 Section 211                                                                  | 97433409 | CULTURAL DIVERSI  | TY IN " | THE MODERN WORLD | 99728771  | Lecture ANT   | 160 DL - Inte |
| ANT 16                                                                                | 0 Section 212                                                                  | 97433659 | CULTURAL DIVERSI  | TY IN " | THE MODERN WORLD |           |               |               |
|                                                                                       |                                                                                |          |                   |         |                  |           |               |               |
|                                                                                       |                                                                                |          |                   |         |                  |           |               |               |

#### Click "Delete Event" in the pop-up box.

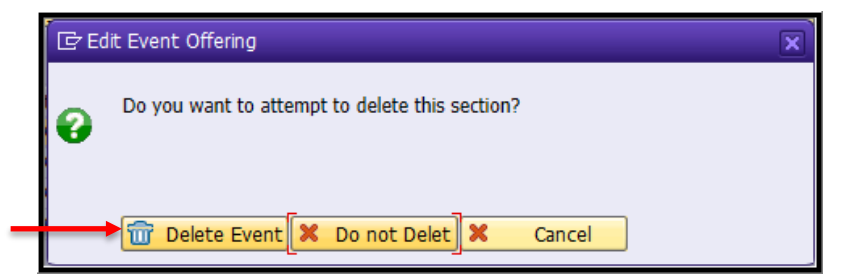

#### The section has now been properly deleted.

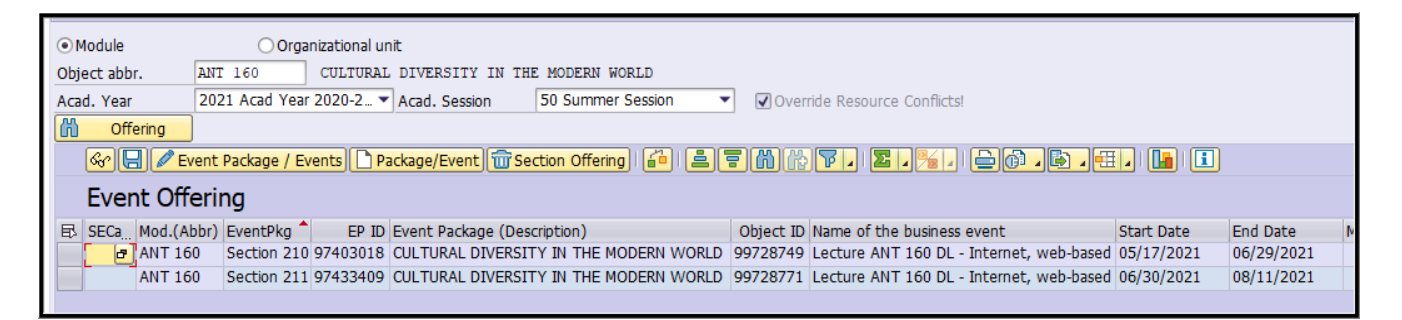

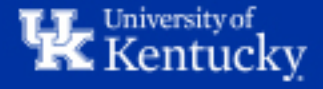

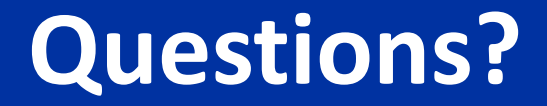

## Contact **Course Scheduling** at <u>course.scheduling@uky.edu</u>

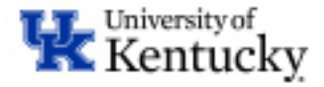